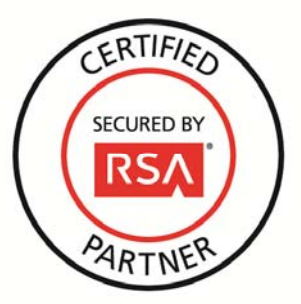

# **RSA Security Analytics Ready Implementation Guide**

Last Modified: December 9, 2013

## **Partner Information**

| Product Information |                                                                                                    |
|---------------------|----------------------------------------------------------------------------------------------------|
| Partner Name        | Enforcive                                                                                                    |
| Web Site            | www.enforcive.com                                                                                                    |
| Product Name        | Enforcive Enterprise Security                                                                                                    |
| Version & Platform  | Version: 7.2.1<br>Platforms: IBM z (Mainframe), IBM i (AS/400), Windows, Linux, AIX, SQL<br>Server                                                                                                    |
| Product Description | Enforcive Enterprise Security is a suite of solutions designed for the securing, monitoring, auditing and management of IBM i, IBM z, Windows, SQL Server, Unix and other platforms. It is aimed at organizations running systems on single or multiple platforms. |

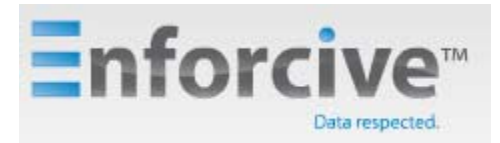

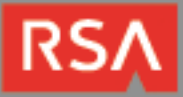

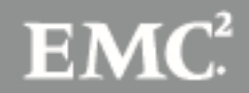

## **Solution Summary**

The integration of the Enforcive Enterprise Security solutions suite with RSA Security Analytics provides customers with the ability to monitor and audit user and network activity as well system, file and database changes on multiple platforms, including the complex IBM z (Mainframe). This provides centralization of the log management and ability to correlate events from different systems which becomes a critical part of the organization's IT security program.

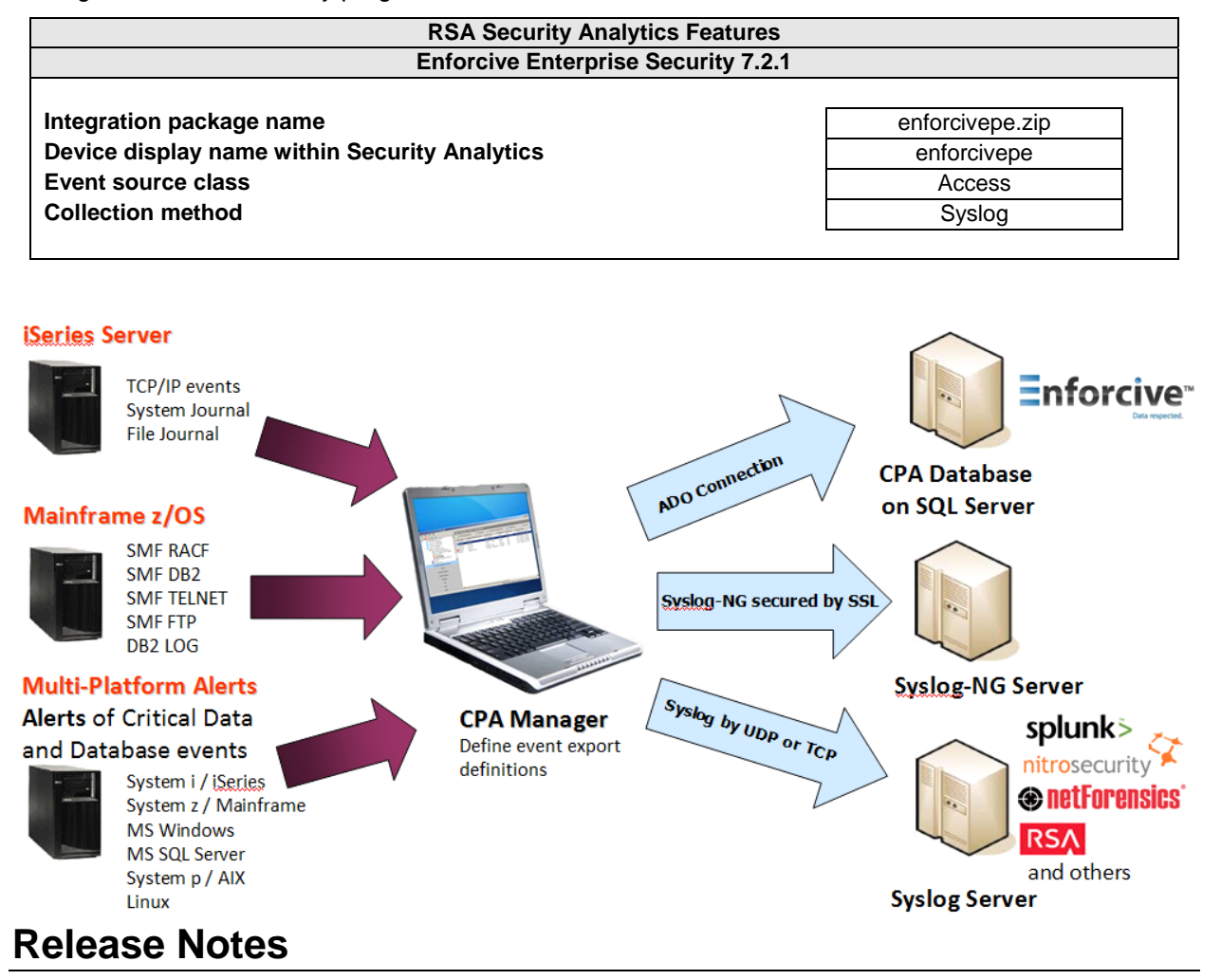

| Release Date | What's New In This Release                         |
|--------------|----------------------------------------------------|
| 12/9/2013    | Initial support for Enforcive Enterprise Security. |
|              |                                                    |

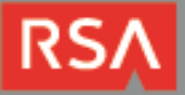

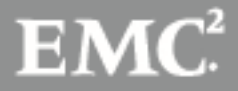

## **Security Analytics Integration Package**

The RSA Security Analytics (SA) Community is an online forum for customers and partners to exchange technical information and best practices with each other. The forum also contains the location to download the SA Integration Package for this guide. All Security Analytics customers and partners are invited to register and participate in the <u>RSA Security Analytics Community</u>.

Once you have downloaded the package from the Security Analytics Community, the next steps are to deploy this on all log decoders. Follow the rest of this Implementation Guide to proceed.

► Note: For steps to disable or remove the Security Analytics Integration Package, please refer to the Appendix of this Guide.

An overview of the RSA Security Analytics package consists of the following files:

| Filename                      | File Function                                                                 |
|-------------------------------|-------------------------------------------------------------------------------|
| enforiceivepe.envision        | This file is deployed during the <b>Deploy Security Analytics Integration</b> |
|                               | Package section in this guide.                                                |
| index-concentrator-custom.xml | This file can be referenced for the Create the index-concentrator-            |
|                               | custom.xml section.                                                           |
| table-map.xml                 | This file can be referenced for the <b>Modify the table-map.xml</b> section.  |
| variables.txt                 | This file can be used to determine which variables are used within the        |
|                               | parser/XML. The format of the file consists of:                               |
|                               | enVision variable name> SA variable name> SA variable type                    |
|                               |                                                                               |

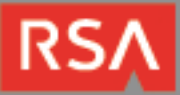

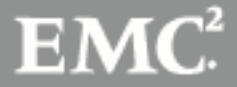

## **Deploy enVision Content File**

In order to use RSA Partner created content, you must first deploy the *enVision Content File* from the **Security Analytics Live** module. Log into Security Analytics and perform the following actions:

- 1. From the Security Analytics menu, select Live > Search.
- 2. In the keywords field, enter: enVision.
- 3. Security Analytics will display the Envision Content File in Matching Resources.
- 4. Click on Envision Content File.

| 🕒 Live 💿        | O Search | Resource | - <b>1</b> N | Aanage 🌐 💮 🛄 🔽 Security Analytics                               |
|-----------------|----------|----------|--------------|-----------------------------------------------------------------|
| Search Criteria |          |          | <।           | Matching Resources                                              |
| Keyword(s):     |          |          |              | 📰 Show Results 🗵   📳 Details 🛛 🦄 Subscribe 📜 Deploy             |
| enVision        |          |          |              | Envision ( optent File                                          |
| Resource Types: |          |          |              | type LOGDEVICE upd Ded Thu Sep 05 2013 09:58:12 GMT-0400        |
|                 |          |          | ~            | (Eastern Daylight Time) version 0.20 size 4.2 MB subscribed yes |
| Tags:           |          |          | _            | This file is used to update the content file for enVision       |
|                 |          |          | ~            | 😻 netwitness for logs                                           |

5. Next click **Deploy** in the menu bar.

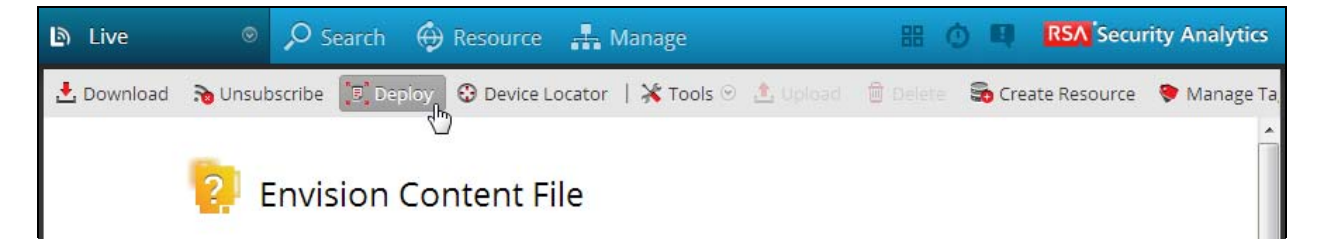

6. Check your Log Decoder(s) in Devices tab and then click Push.

| Ma | anual Resource Deployment |              |                         |                    |  |  |  |  |
|----|---------------------------|--------------|-------------------------|--------------------|--|--|--|--|
|    | –Deploy the followi       | ng resources |                         | Devices            |  |  |  |  |
|    | Flle Name                 | Device Type  | Description             | Devices Groups     |  |  |  |  |
|    | Envision Con              | LOGDEVICE    | This file is used to up | ✓ Mame ∧ Type      |  |  |  |  |
|    |                           |              |                         | vm3098 Log Decoder |  |  |  |  |
|    |                           |              |                         |                    |  |  |  |  |
|    |                           |              |                         |                    |  |  |  |  |

7. Once deployed, you will receive a **COMPLETE** message in the Deployment Job Progress window.

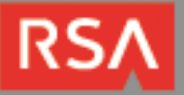

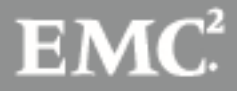

## **Deploy Security Analytics Integration Package**

After completing the previous section, *Deploy enVision Content File*, you can now deploy the Security Analytics Integration Package. Download the appropriate RSA Partner Integration Package, then log into Security Analytics to perform the following actions:

- 1. From the Security Analytics menu, select **Administration > Devices**.
- 2. Select your Log Decoder from the list, select View > Config.

Note: In an environment with multiple Log Decoders, deploy the Integration Package on each Log Decoder that will use the new device.

- 3. Next, select the Parsers tab and click the Upload button.
- 4. From the Upload Parsers window, click the Add button and select the .envision file.
- 5. Under the file name column, select the integration package name and click **Upload**.
- 6. Navigate to Administration > Devices and check the Log Decoder than click Restart Services.

| 🔊 Administratio | n 🛛 🗏 Devices | 臣 Tasks 📮 S  | ystem                   |                                   |                 |                  |
|-----------------|---------------|--------------|-------------------------|-----------------------------------|-----------------|------------------|
| Groups          |               | Devices      |                         |                                   |                 |                  |
| + - 🗆 I 💷 V     |               | + - 210      | 🗓 View 🕙 📪 Activate 🛛 👼 | Deactivate 🔮 Restart Services 🔮 R | leboot Device 🗧 | Device Updates 🕙 |
| Name            | Address Type  | 🗌 Licensed 🔒 | 💋 Name 🔨                | Address                           | Port            | Туре             |
|                 |               | 🔲 yes 🔒      | ダ vm3105                | 127.0.0.1                         | 51113           | Reporting Engine |
|                 |               | 🗐 yes        | 💋 🗄 vm3106              | 10.100.53.106                     | 50105           | Concentrator     |
|                 |               | 🗐 yes        | 💋 vm3107                | 10.100.53.107                     | 50101           | Log Collector    |
|                 |               | 🔽 yes        | 💋 vm3107                | 10.100.53.107                     | 50102           | Log Decoder      |

7. From the Administration > Device screen check Log Decoder and select View > Config.

| Administration | on 🛛 📑 Devices | 語 Tasks 🖵 System            |                                          |          |                    |
|----------------|----------------|-----------------------------|------------------------------------------|----------|--------------------|
| Groups         |                | Devices                     |                                          |          |                    |
| + - 210        |                | 🕂 🗕 🗹 🛙 🗰 View 💿 🗊 Activate | 👼 Deactivate 🖞 Restart Services 🖞 Reboot | Device 🗧 | 🗄 Device Updates 🕑 |
| Name           | Address Type   | Licensed 🔓 👔 System         | Address                                  | Port     | Туре               |
|                |                | 🔲 yes 🔓 上 Stats             | 127.0.0.1                                | 51113    | Reporting Engine   |
|                |                | yes Config                  | 10.100.53.106                            | 50105    | Concentrator       |

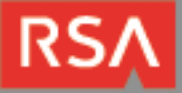

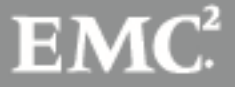

- 🔉 Administration 💿 📑 Devices 🔚 Tasks 🛛 🖵 System 🚠 Change Device | 🕮 vm3107 🗦 🌞 Config 👳 Files App Rules General System Configuration Parsers Configuration Conflg Value Name Conflg Value Name 0 ALERTS V Compression 1 BITTORRENT Port 50002 FeedParser V SSL off ÷ Stat Update Interval 1000 FIX V Log Decoder Configuration H GeolP V Name Config Valu GNUTELLA Adapter J **Device Parsers Configuration** Berkley Packet Filter Config Value Capture Interface Selected Name actiancevantage V ∃ Cache V actividentity Cache Directory /var/netwitness/logdecoder/cache V airdefense Cache Size 4 GB 1000
- 8. The new device will automatically be listed under General > Device Parsers Configuration.

### Create the index-concentrator-custom.xml

Modify the index-concentrator-custom.xml file to retrieve meta details from log collections.

- 1. Log into the log decoder via console or SSH.
- 2. On the log decoder, go to the /etc/netwitness/ng/envision directory.
- 3. If the **index-concentrator-customer.xml** file does not exist, copy the index-concentrator-custom.xml from the Integration zip file to this directory.
  - If the index-concentator-custom.xml file already exists then append the content to the existing file.
- 4. Navigate to Administration > Devices and check the Log Decoder than click Restart Services.

| Administration | Devices      | ∃ Tasks 📮 Syst | em                              |                               |          |                  |
|----------------|--------------|----------------|---------------------------------|-------------------------------|----------|------------------|
| Groups         |              | Devices        |                                 |                               |          |                  |
| + - 🛛   💷 Vie  |              | + - 🗹   🎟 v    | iew 🕙 📑 Activate 🛛 👼 Deactivate | 🕑 Restart Services 🙂 Reboot D | Device 🔁 | Device Updates 🕙 |
| Name           | Address Type | 🔲 Licensed 🔒 💋 | Name ^                          | Address                       | Port     | Туре             |
|                |              | 🔲 yes 🔒 💋      | vm3105                          | 127.0.0.1                     | 51113    | Reporting Engine |
|                |              | 🔲 yes 💋        | ⊞ vm3106                        | 10.100.53.106                 | 50105    | Concentrator     |
|                |              | 🔲 yes 💋        | vm3107                          | 10.100.53.107                 | 50101    | Log Collector    |
|                |              | 💟 yes 💋        | vm3107                          | 10.100.53.107                 | 50102    | Log Decoder      |

Below is an example of the index-concentrator-custom.xml for the enVision attributes macaddr and node.

```
<key description="macaddr" level="IndexValues" name="eth.host" format="Text" valueMax="100000" />
<key description="node" level="IndexValues" name="node" format="Text" valueMax="100000" />
```

### Modify the table-map.xml

The table-map.xml file contains the enVision to NetWitness meta map.

- 1. Log into the Log Decoder via console or SSH.
- 2. On the Log Decoder, go to /etc/netwitness/ng/envision/etc.

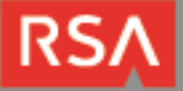

- 3. Use the name fields in the index-concentrator-custom.xml file to determine the list of attributes which need to be modified in the table-map.xml file.
- 4. Copy the table.map.xml from/etc/netwitness/ng/envision/etc to /etc/netwitness/ng/envision.
- 5. Open /etc/netwitness/ng/envision/table.map.xml file and modify the field flags=Transient to flags=None for only the attributes that exist in the name field of the index-concentrator-custom.xml file.

The below table-map.xml maps is an example of the enVision attribute **macaddr** and **node** mapped to the correlated NetWitness attribute, with the flag field modified to **None**.

| xml ve</th <th>ion="1.0" encoding="utf-8"?&gt;</th>                                                                                                    | ion="1.0" encoding="utf-8"?>                                                                                                    |
|----------------------------------------------------------------------------------------------------|----------------------------------------------------------------------------------------------------|
| </th <th></th>                                                                                                    |                                                                                                    |
| # attrib                                                                                                    | es:                                                                                                    |
| #                                                                                                    | visionName: The name of the column in the universal table                                                                                                    |
| #                                                                                                    | Name: The name of the NetWitness meta field                                                                                                    |
| #                                                                                                    | rmat: Optional. The language key data type. See LanguageManager. Defaults to "Text".                                                                                                    |
| #                                                                                                    | ags: Optional, One of None/File/Duration/Transient, Defaults to "None".                                                                                                    |
| #                                                                                                    | ilureKey: Ontional The name of the NW key to write data if conversion fails. Defaults to system                                                                                                    |
| "narse e                                                                                                    |                                                                                                    |
| #                                                                                                    | ITAKENS: Ontional The list of "null" tokens Dine senarated Default is no null tokens                                                                                                    |
|                                                                                                    | operonal. The fise of hurr covers. Fipe separated, befault is no nurr covers.                                                                                                    |
| mapping                                                                                                    |                                                                                                    |
| sindph mg                                                                                                    |                                                                                                    |
|                                                                                                    | These entries are defined and created by Panorama and can be turned $on/off$ here>                                                                                                    |
|                                                                                                    | apping envisionName-"device class" neveral "device class" flage-"None" />                                                                                                    |
| No. of Concession, Name                                                                                                    | apvisionName="delta "maildevice in" form "ser" None" (                                                                                                    |
|                                                                                                    | envisionale device p 1 vole                                                                                                    |
|                                                                                                    |                                                                                                    |
|                                                                                                    | apping avide type id" n upo id" format_"u ancient" (s                                                                                                    |
|                                                                                                    | apping c                                                                                                    |
|                                                                                                    | apping envisionName= Iwrite nwName= Iwrite format= Int32 nulliokens= (null) flags= fransient />                                                                                                    |
|                                                                                                    | apping envisionName=_macaddrnwName=_etn.nosttormat=_MACtlags=_None_/>                                                                                                    |
|                                                                                                    | apping envisionName="mail_id" nwName="mail_id" flags="Transient" />                                                                                                    |
|                                                                                                    | apping envisionName="mask" nwName="mask" flags="Transient" />                                                                                                    |
|                                                                                                    | apping envisionName="message_body" nwName="message.body" flags="Transient" />                                                                                                    |
|                                                                                                    | apping envisionName="network_port" nwName="network.port" format="Int32" flags="Transient" />                                                                                                    |
|                                                                                                    | apping envisionName="msg" nwName="msg" format="Text" flags="Transient" />                                                                                                    |
|                                                                                                    | apping envisionName="network_service" nwName="network.service" flags="Transient" />                                                                                                    |
|                                                                                                    | apping envisionName="node" nwName="node" flags="None" />                                                                                                    |
| -                                                                                                    | mping envisionName="noden: "Name="node.name" flags="I" />                                                                                                    |
| and the second second s | dig en is journe lines of the second second s                                                                                                    |
|                                                                                                    |                                                                                                    |
|                                                                                                    | a contract contract c |
|                                                                                                    | apping an nwname= wia                                                                                                    |
| 4                                                                                                    | apping envisourtame="workspace_desc" nwName= workspace_tlags="Transient"/>                                                                                                    |
| -                                                                                                    | upping envisionName="workstation" nwName="alias.nost" flags="None" />                                                                                                    |
|                                                                                                    | apping envisionName="zone" nwName="zone" flags="Transient" />                                                                                                    |
| <td></td>                                                                                                    |                                                                                                    |
|                                                                                                    |                                                                                                    |

6. Navigate to Administration > Devices and check the Log Decoder than click Restart Services.

| <ul><li>Administration</li></ul> | Devices      | ΞTasks 🖵 Sy | vstem                              |                             |            |                    |
|----------------------------------|--------------|-------------|------------------------------------|-----------------------------|------------|--------------------|
| Groups                           |              | Devices     |                                    |                             |            |                    |
| + - 🗹   💷 Vie                    |              | + - 🛛   🗉   | 🛛 View 💿 📑 Activate 🛛 👼 Deactivate | 😃 Restart Services 😃 Reboot | t Device 🗧 | 🖁 Device Updates 🕙 |
| Name                             | Address Type | Licensed 🔒  | 💋 Name 🔨                           | Address                     | Port       | Туре               |
|                                  |              | 🗖 yes 🔒 🕽   | 🐓 vm3105                           | 127.0.0.1                   | 51113      | Reporting Engine   |
|                                  |              | 🔲 yes       | ‴                                  | 10.100.53.106               | 50105      | Concentrator       |
|                                  |              | 🗖 yes 🎝     | 🐓 vm3107                           | 10.100.53.107               | 50101      | Log Collector      |
|                                  |              | 💟 yes 🤳     | ダ vm3107                           | 10.100.53.107               | 50102      | Log Decoder        |

7. The Log Decoder is now ready to parse events for this device.

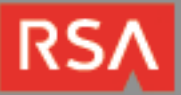

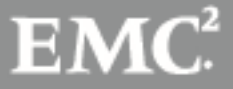

## **Partner Product Configuration**

### **Before You Begin**

This section provides instructions for configuring the Enforcive Enterprise Security with RSA Security Analytics. This document is not intended to suggest optimum installations or configurations.

It is assumed that the reader has both working knowledge of all products involved, and the ability to perform the tasks outlined in this section. Administrators should have access to the product documentation for all products in order to install the required components.

All Enforcive Enterprise Security components must be installed and working prior to the integration. Perform the necessary tests to confirm that this is true before proceeding.

### Enforcive Enterprise Security Configuration

#### IBM i (AS/400) data providers

- 1. After logging in to Enforcive Enterprise Security Manager on the System i, enter the System i Data Providers module. Choose a data provider type and click **Change settings**.
- 2. On the **Destination** tab, define the required SYSLOG server details.

| Sy | v <mark>stem Audit data provider</mark> se | ettings                   | ×                             |
|----|--------------------------------------------|---------------------------|-------------------------------|
|    | General Data Source Colle                  | ection Policy Destination |                               |
|    | Connection type:                           | SYSLOG server             |                               |
|    | Server IP Address/hame                     | 216.162.248.19            |                               |
|    | Server Port                                | 514                       |                               |
|    | Connection Type                            | UDP 💌                     |                               |
|    | Message Format                             | CEF                       |                               |
|    |                                            |                           |                               |
|    |                                            |                           |                               |
|    |                                            |                           |                               |
|    |                                            |                           |                               |
|    |                                            |                           |                               |
|    |                                            |                           |                               |
|    |                                            |                           |                               |
|    |                                            |                           |                               |
|    | ✓ Apply                                    |                           | <mark>]∉</mark> <u>C</u> lose |

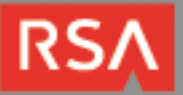

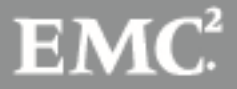

#### IBM z (Mainframe) Remote Collection Service

3. After logging in to Central Management System, select **Cross Platform Audit** module and then choose **Remote Collection Service.** Click **Add Connection**, choose **SystemZ / Mainframe** from the Data Source Type list and click **Next** to continue the wizard.

| [ | New Connection Wizard   | x |
|---|-------------------------|---|
|   | Data Source Type        |   |
|   | Data Source Type        |   |
|   | SystemI / iSeries       |   |
|   | SystemZ / Mainframe     |   |
|   | SystemP / AIX           |   |
|   |                         |   |
|   |                         |   |
|   |                         |   |
|   |                         |   |
|   |                         |   |
|   | Back Next Finish Cancel |   |
| C |                         | _ |

4. After choosing a specific remote system, continue the wizard until you get to the Destination window. Check the SYSLOG Server option and enter the required SYSLOG server definitions. Click **Next** to continue.

| C | onnection Properties          |                            |                | x     |  |  |
|---|-------------------------------|----------------------------|----------------|-------|--|--|
|   | General Remote System         | Destination Data F         | Providers      |       |  |  |
|   | CPA (Central Data Repository) |                            |                |       |  |  |
|   | SYSLOG Server                 | IP Address:                | 216.162.248.19 |       |  |  |
|   |                               | Port Number:               | 514            |       |  |  |
|   |                               | Protocol:                  | ⊙ UDP ○ TCP    |       |  |  |
|   |                               | Message format:            | CEF            |       |  |  |
|   |                               | Maximum<br>message length: | 1024 (default) |       |  |  |
|   |                               |                            |                |       |  |  |
|   |                               |                            |                |       |  |  |
|   | Apply 🔊 Undo                  |                            |                | Close |  |  |

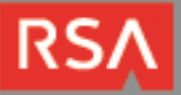

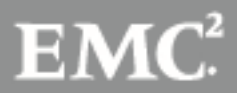

- New Connection Wizard
   Filter

   Filter
   Select data providers you want to communicate with:

   SMF RACF
   SMF Top Secret

   SMF DB2
   SMF DB2

   MF Application Access Control
   SMF TELNET

   SMF VSAM
   SMF VSAM

   DB2 Log Records
   SMF VSAM

   Back
   Next
   Finish
- 5. On the Filter window, choose one or more of the following applications to be sent to your SYSLOG server.

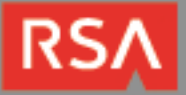

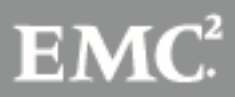

### **Multi-system Alerts**

6. After logging in to the Central Management System, select **Cross Platform Audit** module and then choose **CPA Alerts**. Click **Add Alert**, choose an alert type and click **Next** to continue the wizard.

| Add Alert Wizard                                    | × |  |  |
|-----------------------------------------------------|---|--|--|
| Alert Actions                                       |   |  |  |
| Select actions that will be triggered by the alert. |   |  |  |
| C Log submitted alerts                              |   |  |  |
| 🔲 Send message to Alert Monitor                     |   |  |  |
| Alert Monitor Host                                  |   |  |  |
| Alert Monitor Actions                               |   |  |  |
| Play Sound                                          |   |  |  |
| 🗖 Show Message                                      |   |  |  |
| Write to Windows Event Log                          |   |  |  |
| 🔽 Send Email                                        |   |  |  |
| To:                                                 |   |  |  |
|                                                     |   |  |  |
| ▼ Send Syslog message                               |   |  |  |
| Syslog Host 216.162.248.19                          |   |  |  |
| Port Number: 514                                    |   |  |  |
| Protocol:  O UDP C TCP                              |   |  |  |
|                                                     |   |  |  |
|                                                     |   |  |  |
| Back Next Finish Cancel                             |   |  |  |

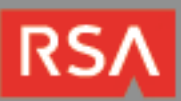

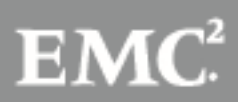

# **Certification Checklist for RSA Security Analytics**

Date Tested: December 9, 2013

| Certification Environment     |                     |                                                                       |  |  |  |
|-------------------------------|---------------------|-----------------------------------------------------------------------|--|--|--|
| Product Name                  | Version Information | Operating System                                                      |  |  |  |
| RSA Security Analytics        | 10.2 SP2            | Virtual Appliance                                                     |  |  |  |
| Enforcive Enterprise Security | 7.2                 | IBM z (Mainframe), IBM i (AS/400),<br>Windows, Linux, AIX, SQL Server |  |  |  |

| Security Analytics Test Case                                 | Result                                                           |
|--------------------------------------------------------------|------------------------------------------------------------------|
| Device Administration                                        |                                                                  |
| Partners device name appears in Device Parsers Configuration | $\checkmark$                                                     |
| Device can be enabled from Device Parsers Configuration      | $\checkmark$                                                     |
| Device can be disabled from Device Parsers Configuration     | $\checkmark$                                                     |
| Device can be removed from Device Parsers Configuration      | $\checkmark$                                                     |
| Investigation                                                |                                                                  |
| Device name displays properly from Device Type               | ✓                                                                |
| Displays Meta Data properly within Investigator              | ✓                                                                |
| DRP / PAR                                                    | $\checkmark$ = Pass $\times$ = Fail N/A = Non-Available Function |

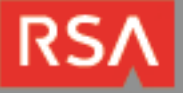

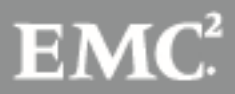

## Appendix

### **Security Analytics Disable Device Parser**

To disable the Security Analytics Integration Package but not delete the XML from the system, perform the following:

- 1. From the Security Analytics menu, select **Administration > Devices**.
- 2. Check your Log Decoder from the Devices list and then select View > Config.

| Devices |          |                                             |          |              |                    |             |        |                  |
|---------|----------|---------------------------------------------|----------|--------------|--------------------|-------------|--------|------------------|
| +       | - 🛛      | 🛄 View 💿 📑                                  | Activate | 👼 Deactivate | 🙂 Restart Services | 😃 Reboot De | vice 🗃 | Device Updates 📀 |
|         | Licensed | i System                                    |          |              | Address            |             | Port   | Туре             |
|         | yes 🕻    | Stats                                       |          |              | 127.0.0.1          |             | 51113  | Reporting Engine |
|         | yes      | <ul> <li>Config</li> <li>Explore</li> </ul> | 1        |              | 10.100.53.97       |             | 50105  | Concentrator     |
|         | yes      | 📋 Logs                                      |          |              | 10.100.53.98       |             | 50101  | Log Collector    |
|         | yes      | Security                                    |          |              | 10.100.53.98       |             | 50102  | Log Decoder      |

- 3. From the **Device Parses Configuration** window, scroll down to the device you wish to disable and uncheck the box.
- 4. Click Apply to save settings.

### Security Analytics Remove Device Parser

To remove the Security Analytics Integration Package files from the environment, perform the following:

- 1. Connect to the Security Analytics Log Decoder/Collector Server using SSH and open the /etc/netwitness/ng/envision/etc/devices folder.
- 2. Search for the device you are targeting for removal and delete the folder containing the device xml.
- Returning the system to its original state will require additional changes to the table-map.xml and indexconcentrator-custom.xml files. To identify which variables were added locate the zip file downloaded from the RSA Website and open the index-concentrator-custom.xml contained within.
- 4. Edit index-concentrator-custom.xml on the SA server, removing only the lines present in the indexconcentrator-custom.xml extracted from the zip.

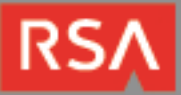

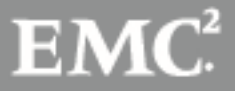